「チャートを見ながら銘柄シートへセット」

ニューラルネットシステム(株)

チャートを順番に見ながら、気になる銘柄のみをピックアップし、ユーザー銘柄シー トヘセットする方法を解説します。

「絞り込み検索結果」からの「分析チャート」を使います。

「絞り込み検索」をクリックします。 「61.検索対象銘柄選択」から「日経平均採用銘柄」を選択し、「選択実行」をクリ ック。

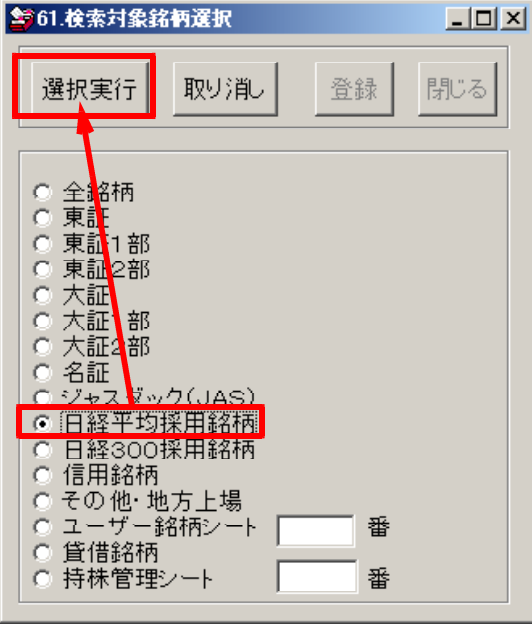

## 「80.検索結果」から「読込」をクリック 続けて、「分析チャート」をクリック

| ■ 80.絞り込み検索結果                      |      |                            |      |    |     |                    |        |            |        |
|------------------------------------|------|----------------------------|------|----|-----|--------------------|--------|------------|--------|
| 検索日 2006/06/12<br>合格数 225 書込 印刷 終了 |      |                            |      |    |     |                    |        |            | 終了     |
| 分析チャート BCON                        |      | IDチャート WORKチャート エキスパートチャート |      |    |     | ŀ <del>∫</del> ャ−ト | JPヂャート |            |        |
| [No.                               | コード  | 銘柄名                        | 上場区分 | 終値 | 出来高 | 売買単位               | 業種区分   | 検索日付       | 直前の検索▲ |
| 1                                  | 1332 | 日本水産                       | 0    | 0  | 0   | 0                  | 0      | 0000/00/00 | 0 🔟    |
| 2                                  | 1605 | 国際石油開発帝                    | 0    | 0  | 0   | 0                  | 0      | 0000/00/00 | 0      |
| 3                                  | 1721 | コムシスホールテ                   | 0    | 0  | 0   | 0                  | 0      | 0000/00/00 | 0      |
| 4                                  | 1801 | 大成建設                       | 0    | 0  | 0   | 0                  | 0      | 0000/00/00 | 0      |
| 5                                  | 1802 | 大林組                        | 0    | 0  | 0   | 0                  | 0      | 0000/00/00 | 0      |
| 6                                  | 1803 | 清水建設                       | 0    | 0  | 0   | 0                  | 0      | 0000/00/00 | 0      |
| 7                                  | 1812 | 鹿島                         | 0    | 0  | 0   | 0                  | 0      | 0000/00/00 | 0      |
| 8                                  | 1861 | 熊谷組                        | 0    | 0  | 0   | 0                  | 0      | 0000/00/00 | 0      |
| 9                                  | 1925 | 大和ハウス                      | 0    | 0  | 0   | 0                  | 0      | 0000/00/00 | 0      |
| 10                                 | 1928 | 積水ハウス                      | 0    | 0  | 0   | 0                  | 0      | 0000/00/00 | 0      |
| 11                                 | 1963 | 日揮                         | 0    | 0  | 0   | 0                  | 0      | 0000/00/00 | 0      |
| 12                                 | 2001 | 日本製粉                       | 0    | 0  | 0   | 0                  | 0      | 0000/00/00 | 0      |
| 13                                 | 2002 | 日清製粉グルー                    | 0    | 0  | 0   | 0                  | 0      | 0000/00/00 | 0      |
| 14                                 | 2202 | 明治製菓                       | 0    | 0  | 0   | 0                  | 0      | 0000/00/00 | 0      |
| 15                                 | 2261 | 明治乳業                       | 0    | 0  | 0   | 0                  | 0      | 0000/00/00 | 0      |
| 16                                 | 2282 | 日本ハム                       | 0    | 0  | 0   | 0                  | 0      | 0000/00/00 | 0      |
| 17                                 | 2501 | サッポロホールデ                   | 0    | 0  | 0   | 0                  | 0      | 0000/00/00 | 0      |
| 18                                 | 2502 | アサヒビール                     | 0    | 0  | 0   | 0                  | 0      | 0000/00/00 | 0 💌    |

分析チャートが表示されます。 「分析チャート」の「機能」から「銘柄自動表示設定」をクリック

以下の画面が表示されます。

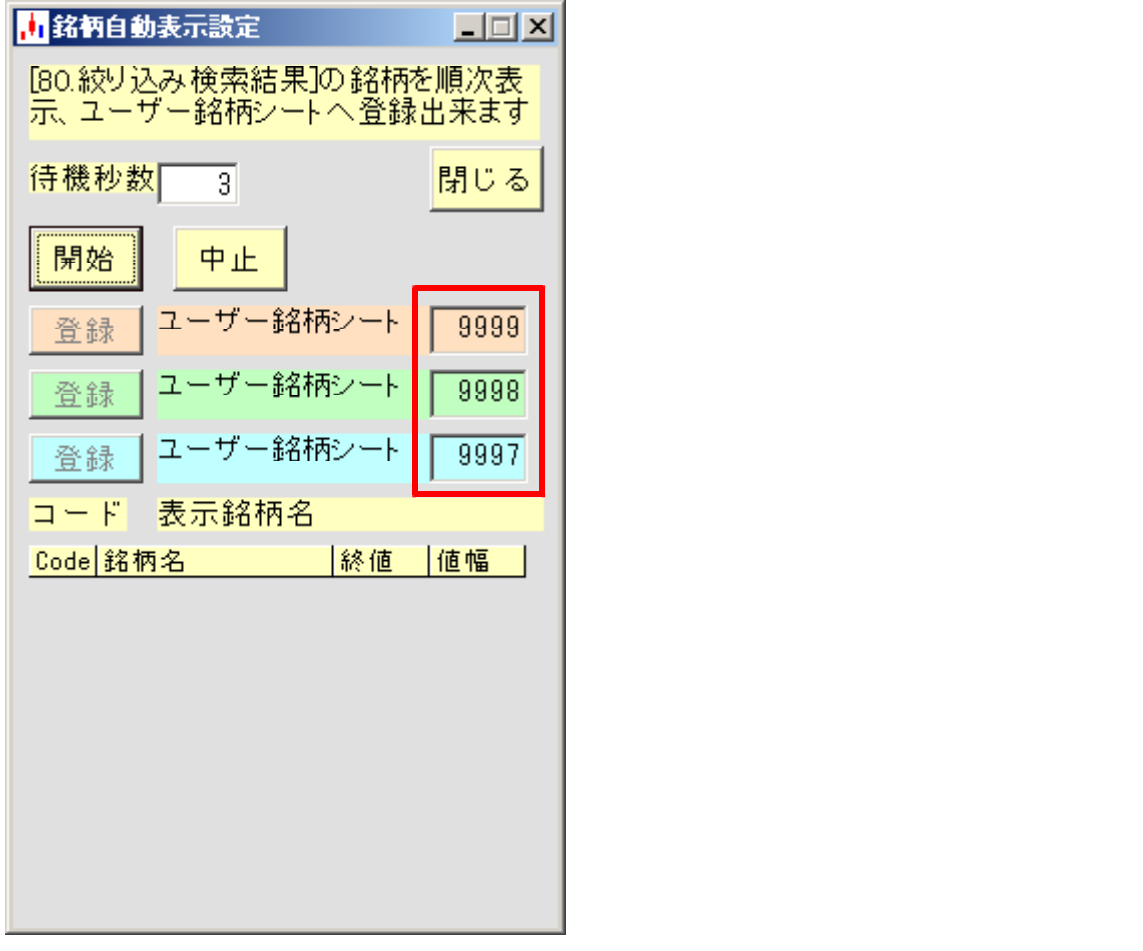

待機秒数とは、

次の銘柄を表示するまでに待つ秒数を入力します。 「3」の場合は3秒経過後、次の銘柄を表示します。 「0.5」の場合は、0.5秒後に次の銘柄を表示します。

- 開始・・・設定した内容でスタートします。 中止・・・処理を一時中止します。表示されている銘柄でストップします。 閉じる・・この「銘柄自動表示設定」の画面を閉じます。

ユーザー銘柄シートへの番号入力

ー度に3つのシートへ銘柄をセットする事ができます。 ユーザー銘柄シートに登録したい番号を入力します。 1~9999までです。

登録をクリックする事によりその銘柄シートへ表示されている銘柄がセットされます。 登録を押さないとシートへは書き込みません。 1つのシートのみに書き出す場合は、3つあるうちの一番上のみにシート番号を入力 し、その項目の登録をクリックします。

例.以下のようにセットしてから開始をクリックします。

設定内容

銘柄の順送りは5秒後、

気になる銘柄を1番シート、2番シート、3番シートへそれぞれ書き込みます。

| <mark>,</mark> 銘柄自動表示設定            |              |
|------------------------------------|--------------|
| [80.絞り込み検索結果]の銘柄<br>示、ユーザー銘柄シートへ登録 | を順次表<br>出来ます |
|                                    |              |
| 177 1/2 1/2 2 K 5                  |              |
| 開始中止                               |              |
| 登録 ユーザー銘柄シート                       |              |
| <br>登録 ユーザー銘柄シート                   | 2            |
| 登録 ユーザー銘柄シート                       | 3            |
| <br>コード 表示銘柄名                      |              |
| Code <mark>銘柄名 終値</mark>           | 値幅           |
|                                    |              |
|                                    |              |
|                                    |              |
|                                    |              |
|                                    |              |
|                                    |              |

開始をクリックすると、銘柄が5秒ごとに順次変化します。 注目銘柄が表示されたらそれぞれのシートへの登録を押します。

今回は

1812が表示されたら、1番シートへ、登録をクリックします。
 1963が表示されたら、2番シートへ、登録をクリックします。
 2002が表示されたら、3番シートへ、登録をクリックします。
 それぞれ書き出します。

以下のように表示されます。

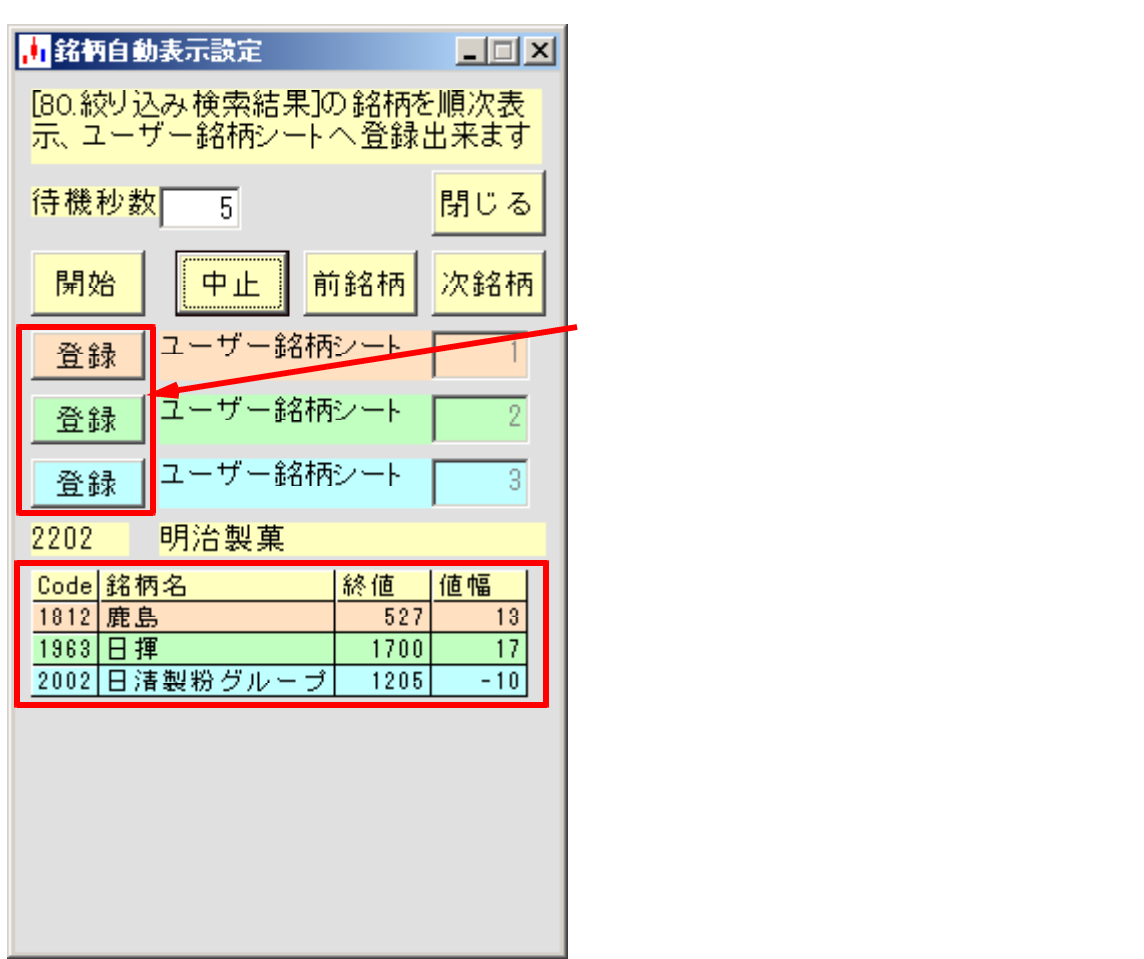

101つ銘柄をじっくり確認しながら、ユーザー銘柄へセットする方法 (手動で銘柄が順次変化します。)

中止をクリックします。銘柄が止まります。

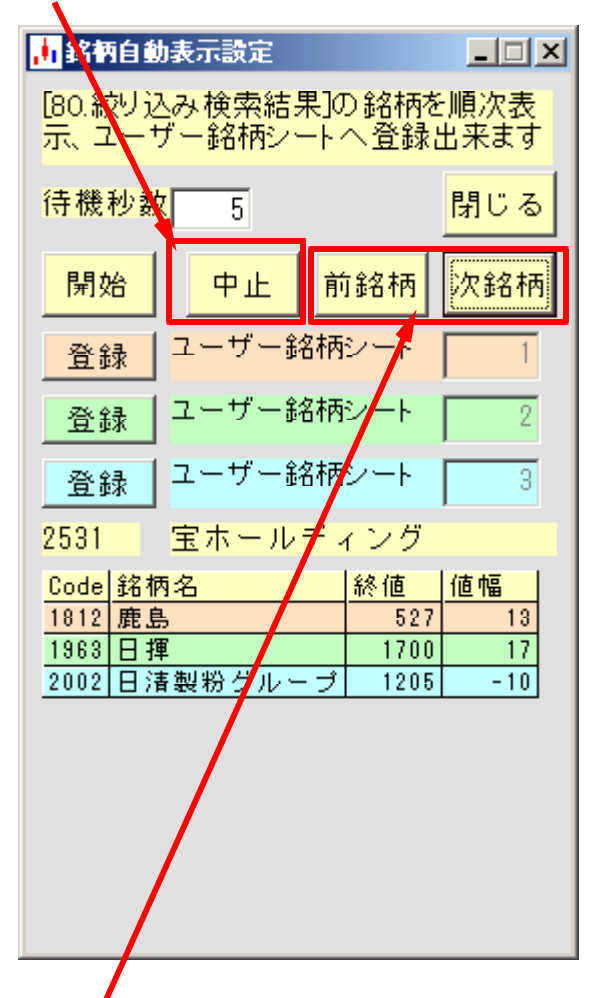

「前銘柄」または、「次銘柄」をクリックし、注目した銘柄が表示されたら、「登録」を クリックします。 2531が表示された時に、三番目の登録をクリックしました。 ユーザー銘柄シートの3番にセットされます。

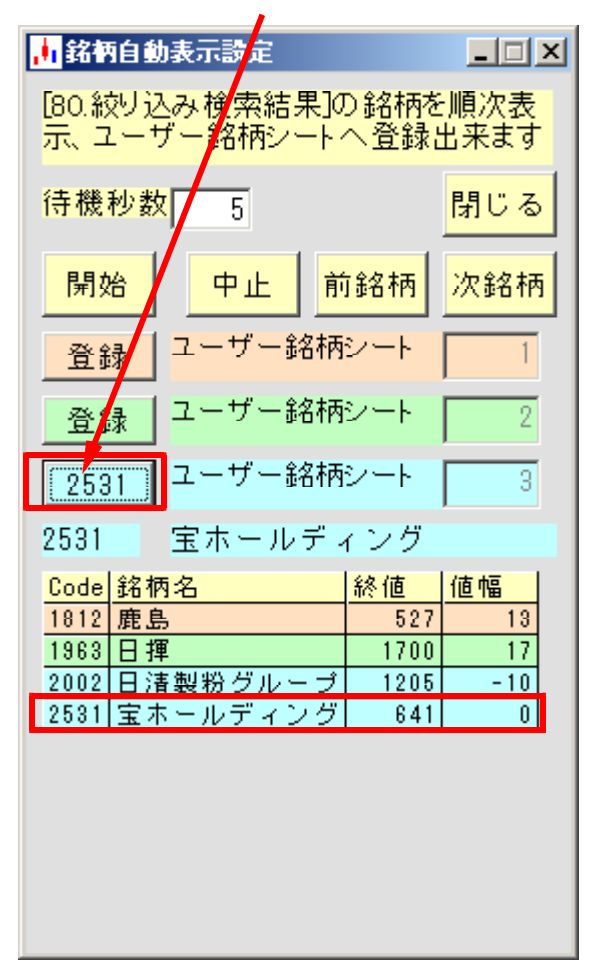

ユーザー銘柄管理から確認してみます。 「閉じる」をクリックしてください。

ユーザー銘柄管理を表示させ、それぞれ1番、2番、3番を表示させてみます。

| 1番シート          |            |                 |                          |           |
|----------------|------------|-----------------|--------------------------|-----------|
| 🔒 ユーザー銘柄管理     |            |                 |                          | _ 🗆 🗵     |
| 銘柄シート番号 1 (*   | 1~9999まで)  | <b>入力可)</b> 分析新 | +                        | 0000/0000 |
| コメント「絞り込み検索結果- | →分析チャート」な  | とさらに抽出した        | ======<br>結果① 2006-06-1: | 2         |
| ●日足 ○ 週足 ○ 月足  | 2006/06/09 | ▼ 終値読込          | 倍率自動 倍率=                 | 1 一覧表     |
|                |            |                 | 1単元                      |           |
| No. 1 stin-t   |            |                 | -                        | 読込        |
| 1812 鹿島        | 527        | 1.00 1000株      |                          |           |
|                |            |                 |                          | チェック      |
|                |            |                 |                          | つ_レジガ 赤井  |
| 5              |            |                 |                          | 1-1. 孤見   |

| ユーザー銘柄管理                                       |           |              |     |           |  |  |  |
|------------------------------------------------|-----------|--------------|-----|-----------|--|--|--|
| 銘柄シート番号 2 (                                    | 1~9999まで) | 、カ可) 分析チ     | *-+ | 0000/0000 |  |  |  |
| コメント「「絞り込み検索結果→分析チャート」をさらに抽出した結果② 2006-06-12   |           |              |     |           |  |  |  |
| ○ 日足 ○ 週足 ○ 月足 2006/06/09 ▼ 終値読込 倍率自動 倍率=1 一覧表 |           |              |     |           |  |  |  |
|                                                |           | ]            | 1単元 |           |  |  |  |
| No Island                                      |           | (M4 240) (S1 |     | はい        |  |  |  |
| 1060 0 19                                      | 1200      | 1.00 1000 #  |     |           |  |  |  |
| 1903 日禅                                        | 1700      | 1.00 10001   |     |           |  |  |  |
| 2                                              |           |              |     | チェック      |  |  |  |
| 3                                              |           |              |     |           |  |  |  |
| 4                                              |           |              |     | コード花替     |  |  |  |
| 5                                              |           |              |     | 4.1.1.6   |  |  |  |
|                                                |           |              |     |           |  |  |  |

## 3番シート

2番シート

| 🔒 ユーザー銘柄管理     |               |             |       |         |         |            |
|----------------|---------------|-------------|-------|---------|---------|------------|
| 銘柄シート番号 3 (*   | 1~99993       | まで入力可       | D 分析: | ≠+-⊦    |         | 0000/0000  |
| コメント「絞り込み検索結果- | →分析チャー        | -ト」をさらに     |       | 結果③ 200 | 6-06-12 |            |
| ●日足 ○ 週足 ○ 月足  | 2006/06       | /09 - 終     | 値読込   | 倍率自動    | 倍率=1    | 一覧表        |
|                | ,             |             |       | 1単元     |         |            |
| No. 1 stin-t   | 18.4-11.07.19 | 18 - (- L// | -21   | _       | -       | 読込         |
| 2002 日清製粉グルーン  | 1205          | 1.00        | 500株  |         |         | 5          |
| 2531 宝ホールディング  | 641           | 1.00        | 1000株 |         |         | チェック       |
|                |               |             |       |         | - 10    | - 100 00 1 |
| 4              |               |             |       |         | - 81    | 그~>`亚替     |
|                |               |             |       |         |         | +          |

それぞれのシートに銘柄が確認できました。

活用

絞り込み検索から色々検索をし、ある程度の銘柄数になったら使ってみましょう。 例えば、買いの条件で絞り込んだら、更に今回の機能を使いチャートを表示させ、目で確認しながら、注目銘柄を分けます。
要買い候補は1番シート、やや買い候補は2番シート、次点は3番シートなどとい

った具合です。

3つのシートを全て設定しなくてもかまいません。1つのシートのみでもOKです。 この場合の登録は、一番上の項目のみを使い、2番目、3番目は使いません。 登録を押してはいけません。

一番上の項目のみ使います。 開始 中止 前銘柄 次銘柄 ユーザー銘柄シート 登録 9999 ユーザー銘柄シート 9998 登録 ユーザー 銘柄シー 登録 9997

下2つは使いません。登録を押してはいけません。